## 電子證券交易系統雙重認證安裝及登入指南

為能更順利啟動流動保安編碼器手機應用程式,請於安裝前先清除電腦內的瀏覽資料

客戶如對安裝流動保安編碼器手機應用程式有任何查詢,請致電本行電腦部熱線 2853-2154 查詢

Ayers Token App 股票交易系統雙重認證手機軟件 保安編碼器

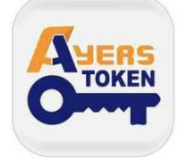

Ayers Token 為 新富證券有限公司所用的流動保安編碼器,其作用為客戶網 上交易帳戶登入時提供雙重認證保安編碼,以提高保安效率及符合監管機構的 要求。保安編碼器需作交易帳戶綁定及保安登入,而每30秒會<u>自動</u>產生一個新<u>密碼</u>以 加強登入保障。並可在無數據情況下仍能產出新密碼。

安裝軟件編碼器手機應用程式:

APPLE(蘋果)iOS 用戶

請在「iPhone App Store」搜尋關鍵字「Ayers 保安編碼」然後下載安裝。

ANDROID(安卓)用戶 請在「Google Play」/「Play 商店」搜尋關鍵字「Ayers 保安編碼」然後下 載安裝。

您亦可用手機/平板鏡頭掃瞄以下 二維碼 到訪所屬下載專頁下載,簡單方便。

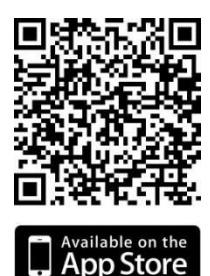

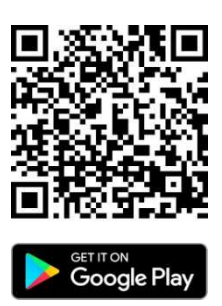

系統建議要求: iPhone/iPad: iOS 8.0 或以上 Android: Android 4.4 或以上 1. 下載 "Ayers Token" 到手機中。

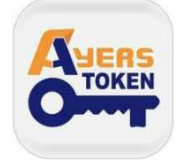

2. 請自訂密碼,可輸入6位數字密碼,此密碼為打開保安編碼器之密碼。

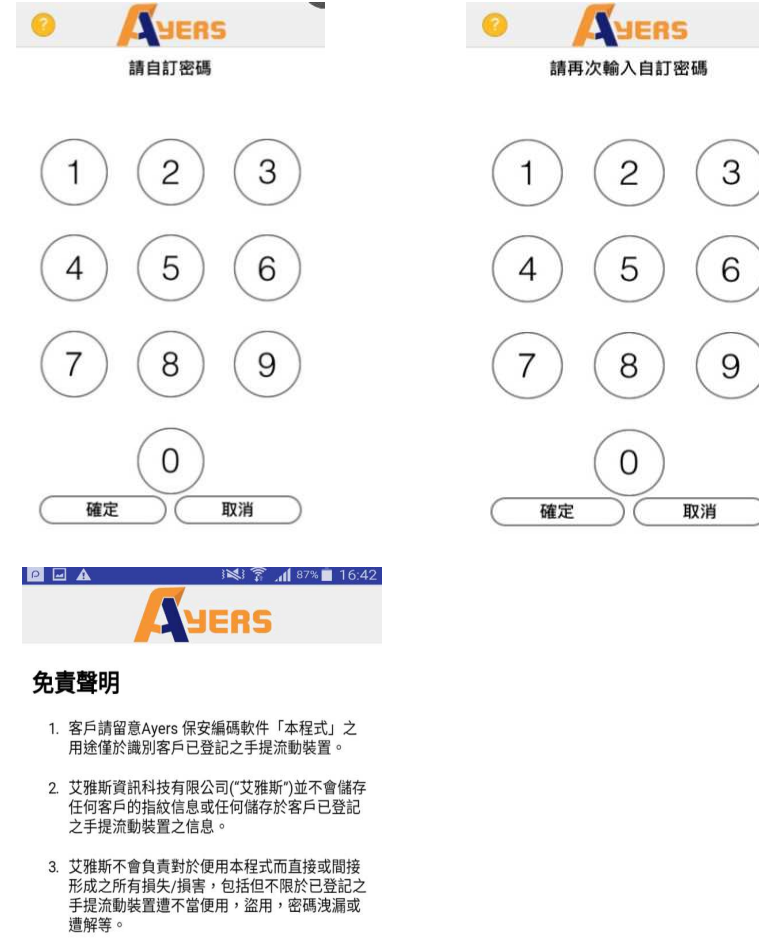

4. 客戶仍可選擇以第二密碼用作認證。

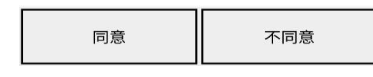

\*\*請按同意

## 3. 按左下角"註冊編碼"。

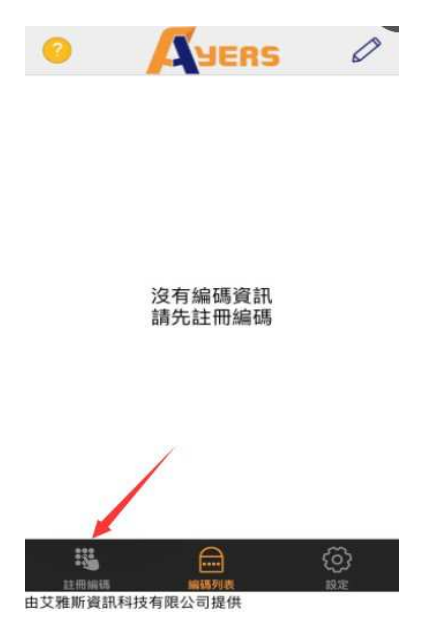

4. 輸入新富的券商識別代號: SANFULL

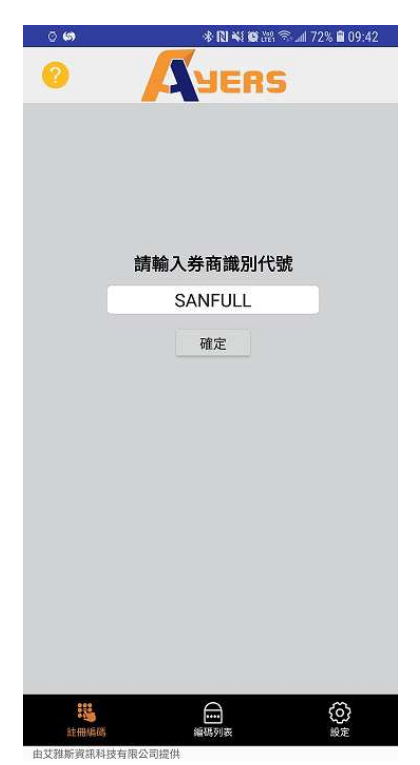

5. 輸入交易系統登入名稱、密碼及身份證明文件號碼/商業登記證號碼/公司註冊編號最前四個數字或英文子母

| 0                                                                                                    | YERS                            |  |
|----------------------------------------------------------------------------------------------------|---------------------------------|--|
| 交易系統登入名稱                                                                                                    |                                 |  |
| 登入密碼                                                                                                    |                                 |  |
| 請輸入身分證明文件1<br>括號內的字元)                                                                                       | 首四位數字或英文字母(不包括符號及               |  |
| 例子:<br>A123456(7),請输入 A<br>BA123CD(2),請輸入 B<br>DE123B12-3(4),請輸入<br>12345678-000-02-17-3<br>967603,請輸入 9676 | 123<br>A12<br>DE12<br>,請輸入 1234 |  |
| 確認                                                                                                    | 清除                              |  |
|                                                                                                    |                                 |  |
|                                                                                                    |                                 |  |

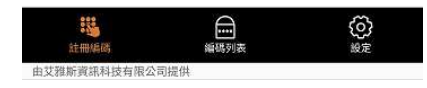

6. 您將會收到一個一次性密碼,請按照指示檢查電郵,然後輸入一次性密碼。

| 考№ № @ 器 念 』 72% ■ 09:44   |
|----------------------------|
| YERS                       |
| 5您的電郵:<br>然後輸入一次性<br>01:49 |
| 重新發出                       |
| 電子郵箱中的垃圾郵件文件夾)             |
|                            |
|                            |

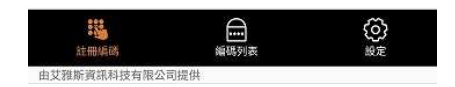

註冊成功後會看到新的編碼顯示在編碼列表,亦會有電子郵件通知您已成功註冊。日後客戶登入交易平台時,用已知的戶口號碼及登入密碼,再輸入流動保安編碼器發出之一次性密碼,即可登入網上交易系統進行交易。

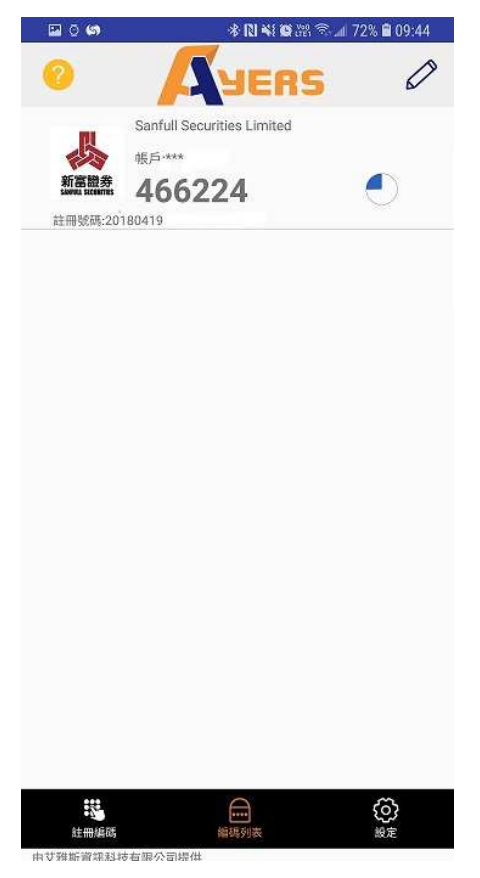